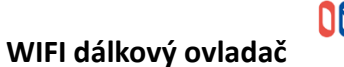

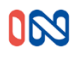

## Model 553032

Funkce:

- (1) Pracovní napětí: 12-24V DC / AC;
- (2) Pracovní proud: 50-70mA (s DC12V);
- (3) WiFi:2.4G IEEE 802.11 b/g/n;
- (4) Frekvence RF: 433. 92MHz;
- (5) Režim kódu: pevný a plovoucí kód
- (6) RF pracovní vzdálenost: 80-100m v otevřeném prostoru.
- (7) Funkce: podpora kopírování pevného kódu.
- Provozní instrukce:
- 1. Stáhněte si aplikaci "Xhouse "

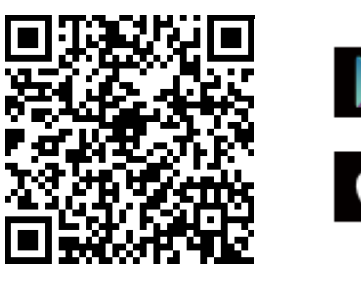

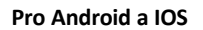

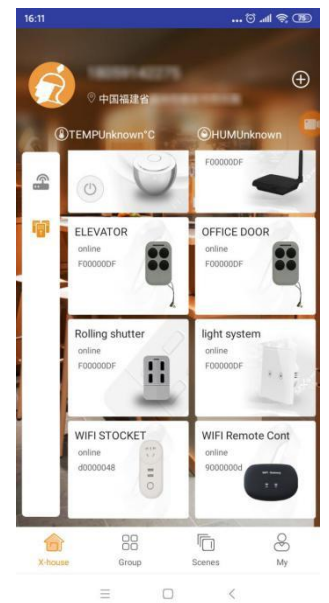

Google play

pp Store

2. Zaregistrujte svůj účet a přihlaste se:

**3.** Přidejte zařízení do aplikace "XHouse", vyberte kategorii " Gate and Curtain automation" a vyberte možnost WiFi Remote control;

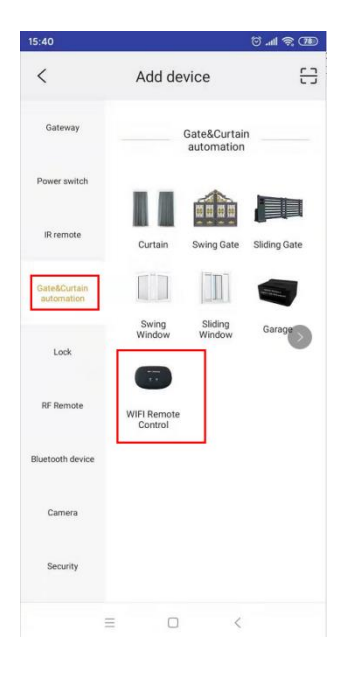

4. Konfigurace sítě (ujistěte se, že síť je 2,4 GHz Wi-Fi)

Stiskněte tlačítko RESET po dobu 5 sekund, kontrolka rychle bliká. Poté tlačítko uvolněte a zadejte režim konfigurace sítě.(viz níže)

| 下午3:49                                                                   | ::::                                                           | 😨 🕅 क             | F3:49              |           | :::: 🗟 💌 | 下午3:49                               |                      | :::: R 👁              |
|--------------------------------------------------------------------------|----------------------------------------------------------------|-------------------|--------------------|-----------|----------|--------------------------------------|----------------------|-----------------------|
| <                                                                        | Step2                                                          | <                 |                    | Step1     |          | <                                    | Step3                |                       |
|                                                                          |                                                                |                   |                    |           |          |                                      |                      |                       |
|                                                                          |                                                                |                   |                    |           |          |                                      | لگر                  |                       |
|                                                                          |                                                                |                   |                    |           |          |                                      | <u> </u>             |                       |
| •                                                                        |                                                                |                   | •                  |           |          | 2.                                   | 4G <sub>Hz</sub> 5   | бG <sub>Hz</sub><br>Х |
|                                                                          |                                                                |                   |                    |           |          | Only 2.4G                            | Wi-Fi networks are s | upported >            |
| Press the button for 5<br>blinks. Then release th<br>configuration mode. | seconds, indicator light rapic<br>e button and enter the netwo | ly Pov<br>ork Pov | wer on the device. |           |          |                                      |                      |                       |
|                                                                          |                                                                |                   |                    |           |          |                                      | 1%<br>Connecting     | )                     |
|                                                                          |                                                                |                   |                    |           |          | Put routers, mobile<br>to each other | e phones and devices | as close as possible  |
| CONFIRM IN                                                               | DICATOR RAPIDLY BLINK                                          |                   | N                  | IEXT STEP |          |                                      |                      |                       |
| =                                                                        | - <                                                            |                   | =                  | □ <       |          |                                      | 0                    | <                     |

## 5. Nastavení

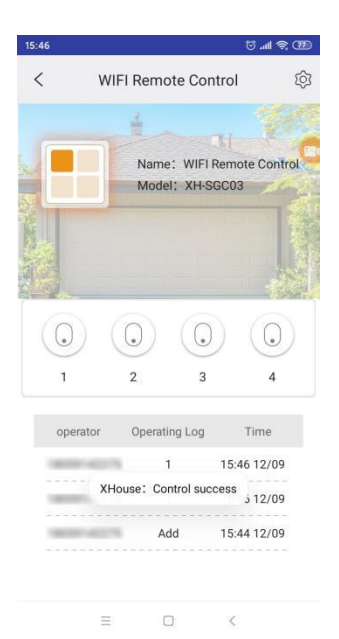

5.1 Zařízení je nastaveno na plovoucí kód pro pohon IN, který může přímo pracovat s motorem posuvné nebo křídlové brány IN. Poté, co se vygenerují 4 tlačítka, viz výše, můžete prostřednictvím učícího kódu nastavit tlačítka v aplikaci jako dálkové ovládání.

Potom nastavte připojení aplikace na řídící jednotku stejně jako klasický ovladač.

## Přidání WIFI ovladače k řídící jednotce

Stiskněte tlačítko LEARN na řídící jednotce, zhasne se kontrolka LED a poté stiskněte tlačítko dálkového ovladače, pokud kontrolka LED čtyřikrát blikne, znamená to, že se kód naučil úspěšně a digitální displej zobrazí číslo dálkového ovladače. Pokud do 5s není signál vzdáleného přijímače, rozsvítí se kontrolka LED a poté se ukončí režim učení kódu.

5.2 Pokud chcete, aby aplikace pracovala s pevným kódem jiného pohonu, stiskněte tlačítko RESET 5 krát, pak tlačítko uvolněte, bzučák bude znít nepřetržitě 5 krát, pak se zařízení přepne na typ, který může kopírovat pevný kód. Pak musíte pevný kód spárovat s řídící jednotkou Vašeho zařízení.

Detailní metoda, níže:

Jak zkopírovat kód dálkového ovladače?

Vstupte do režimu kopírování: Stiskněte tlačítko RESET N (1-4)krát nepřetržitě a uvolněte jej. Bzučák bude znít N tkrát odpovídajícím způsobem , po 1s vstupte do režimu kopírování N th button. Stisknutí tlačítka dálkového ovládání je třeba zkopírovat. Když je kopie úspěšná, zazní bzučák. Po 8 sekundách nečinnosti se režim kopírování automaticky ukončí. (Poznámka: N = 1,2,3,4 představuje 1<sup>st</sup>, 2<sup>nd</sup> , 3<sup>rd</sup> , 4<sup>th</sup> tlačítko dálkového ovládání).

POZNÁMKA: Pokud chcete, aby zařízení mohlo pracovat s pohony IN, pak průběžně stiskněte tlačítko RESET 6 krát, tlačítko uvolněte, bzučák zazní 6 krát, potom bude nastaveno pro pohony IN.

*5.3* Funkce Časovač. Nastavte Časovač pro automatické spuštění zařízení pomocí APLIKACE. Můžete jej nastavit v týdenním rozvrhu, a také nastavit den, hodinu, minutu, pro různá tlačítka dálkového ovládání nezávisle na režimu ovládání. Lze nastavit až 16 skupin časovačů.

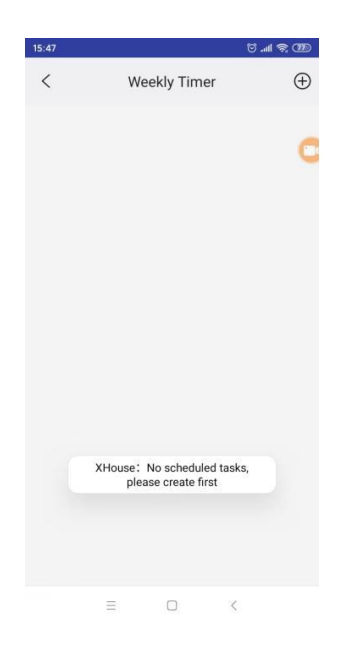

6. Sdílení aplikace (viz obrázky níže)

Hlavní uživatel může v aplikaci nastavit zařízení, které chce s někým sdílet.

Otevřete nastavovací tlačítko v pravém horním rohu "device settings" a stiskněte "sharing device" pro generování QR kódu.

Podřízený uživatel pro sdílení musí otevřít aplikaci a stisknout "+" v pravém horním rohu hlavní stránky stisknutím "scan code " obrázku a volbou "scan code share" QR code, který obdržel od hlavního užívatele.

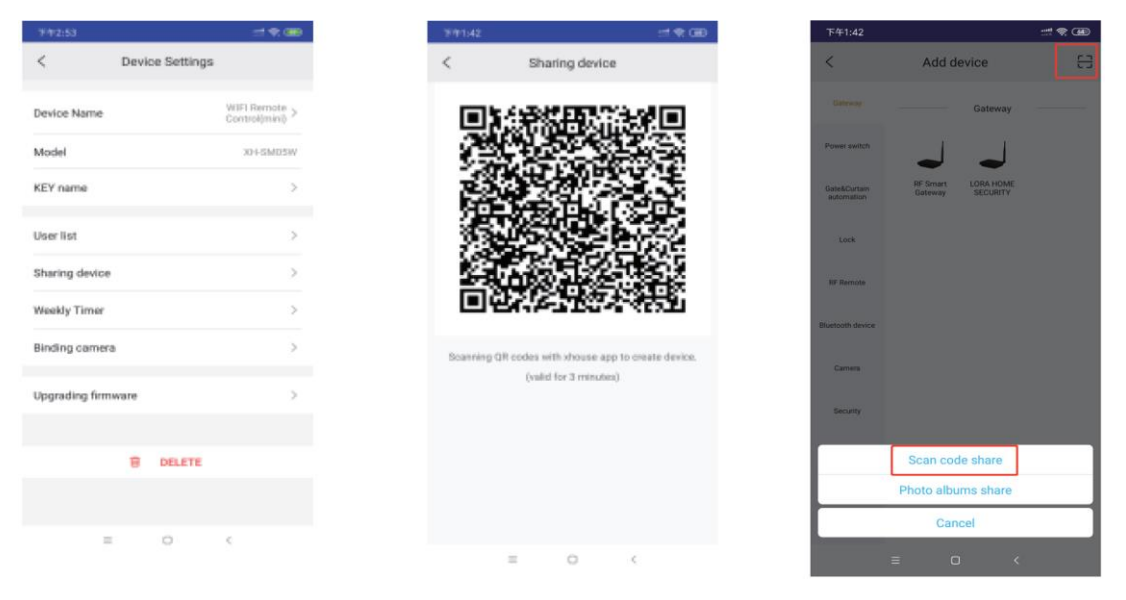

Dodavatel: STORAGE SERVIS s.r.o Ve Žlíbku 1800/77 193 00 Praha 9 Česká Republika tel: 281 922 910 mail: storage@czech-storage.com